### MANUAL DE PAGO DE OFFICE ACELERADO

- 1. Acceder a la página web de la UNSAAC. www.unsaac.edu.pe
- 2. Acceder al enlace del Instituto de Sistemas Cusco. http://isc.unsaac.edu.pe/

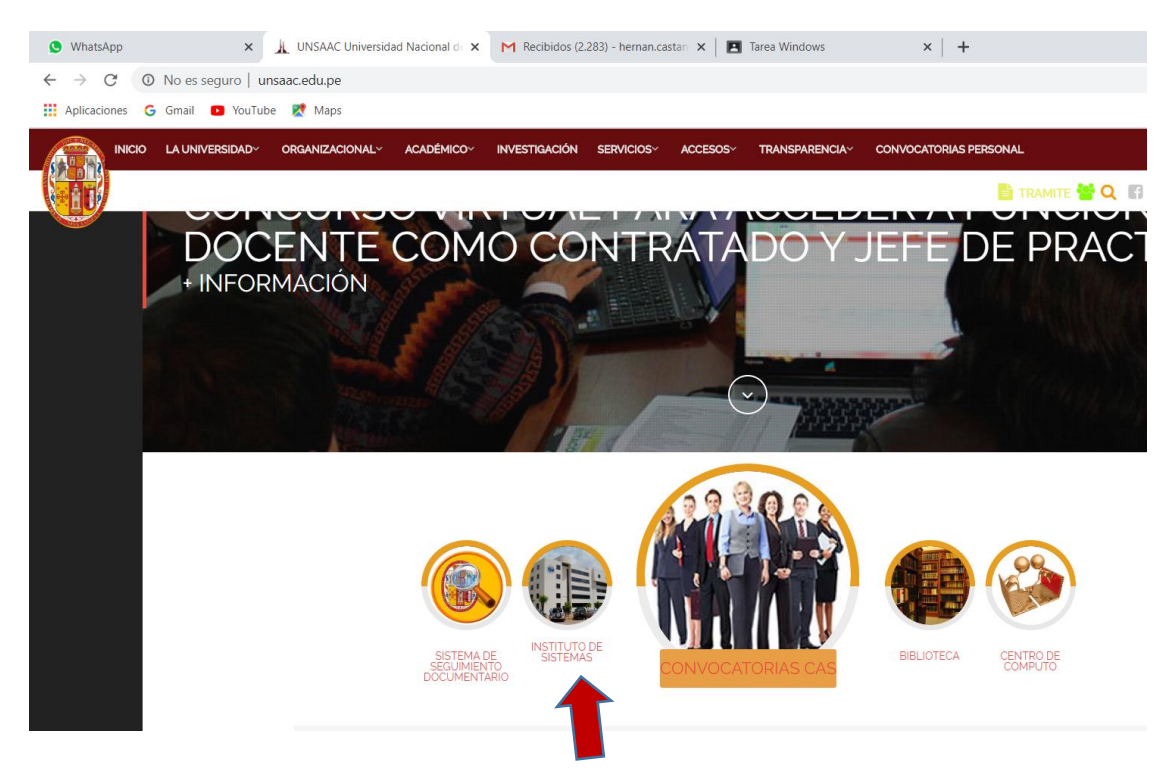

## 3. Seleccionar la opción Campus Virtual

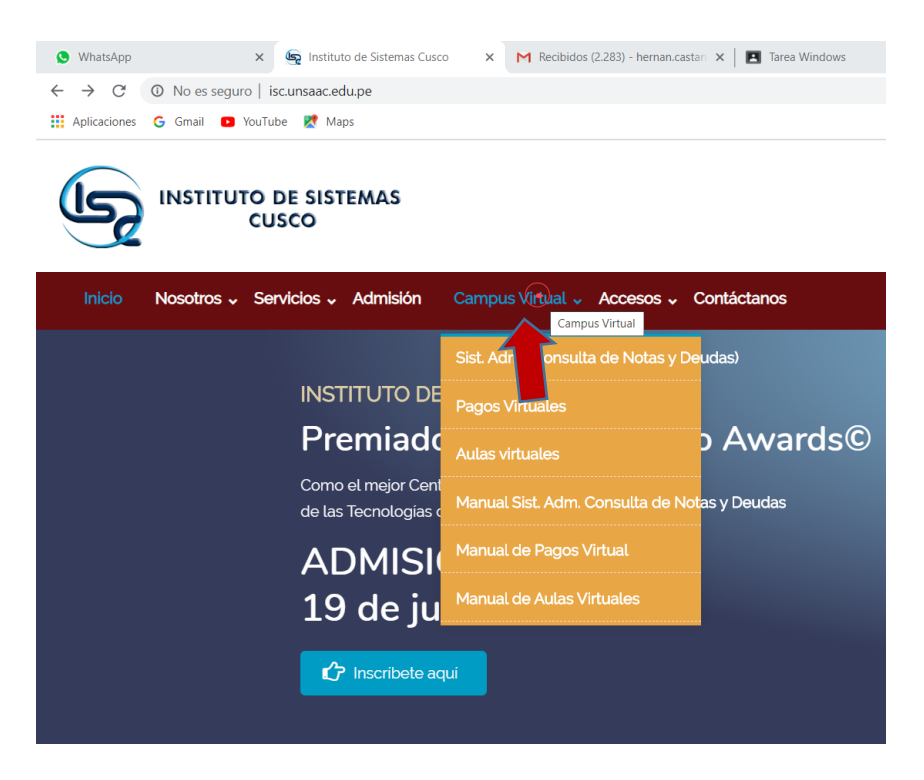

### 4. Seleccionar la opción Pagos Virtuales.

| <ul> <li>♥ WhatsApp</li> <li>← → C</li> <li>Aplicaciones</li> </ul> | <ul> <li>☑ No es seguro   is</li> <li>G Gmail ■ YouTub</li> </ul> | 🔄 Instituto de Sistemas Cusco<br>.c.unsaac.edu.pe/pagos/#/inic<br>e 🏹 Maps | » Pat X M Recibidos (2.                       | 283) - hernan.castan ゝ    | 🕻 📔 Tarea Windows | ×   G      |
|---------------------------------------------------------------------|-------------------------------------------------------------------|----------------------------------------------------------------------------|-----------------------------------------------|---------------------------|-------------------|------------|
| (Ly                                                                 | INSTITUTO E<br>CU:                                                | DE SISTEMAS<br>SCO                                                         |                                               |                           |                   |            |
| Inicio                                                              | Nosotros 🗸 Se                                                     | rvicios 🗸 Admisión                                                         | Campus Virtual 🗸                              | Accesos 🗸 🕻               | Contáctanos       |            |
|                                                                     |                                                                   |                                                                            | Sist. Adm, (Consul<br>Pagos Virtuales         | ta de Notas y D           | DE SAN ANTONIO A  | ABAD DEL ( |
|                                                                     |                                                                   |                                                                            | A Pagos Virtua                                | ales D                    | ADA POR SUNEDU    |            |
|                                                                     |                                                                   |                                                                            | Mai <b>na</b> Sist. Adm.<br>Manual de Pagos I | Consulta de No<br>Virtual |                   |            |
|                                                                     |                                                                   |                                                                            | Manual de Aulas V                             | /irtuales                 | SERVICIOS EN LINE | A          |
|                                                                     |                                                                   |                                                                            | 5                                             |                           |                   | F          |
| isc.unsaac.edu.pe/pa                                                | gos/                                                              | Instituto                                                                  | de Sistemas In                                | stituto de Idion          | nas Escuela       | de C       |
| E , P Escr                                                          | ibe aquí para buscar                                              | 0                                                                          | H 🥽 💼                                         | i 🧿 🚺                     | XII 🧠 WI          |            |

5. Seleccionar el Instituto de Sistemas Cusco.

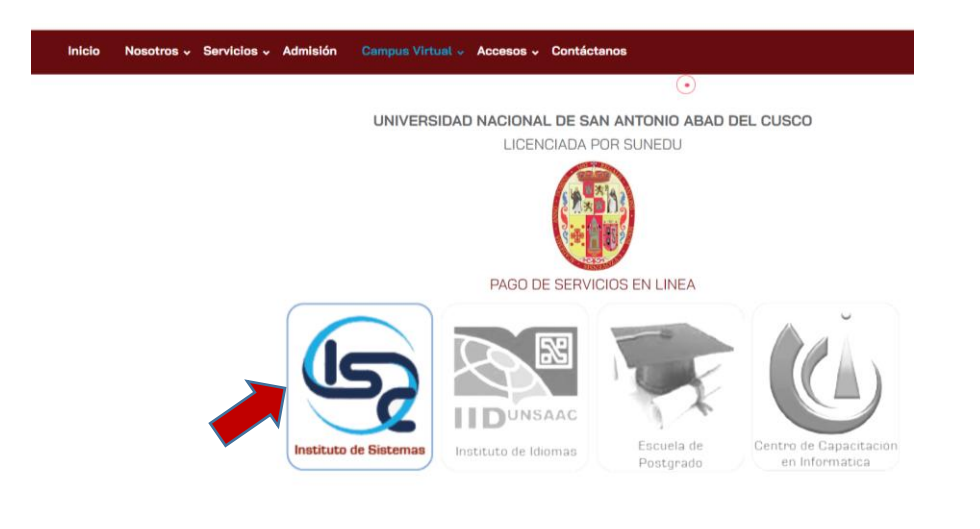

6. Ingresar el DNI de la persona que hizo el curso de office acelerado y presione continuar.

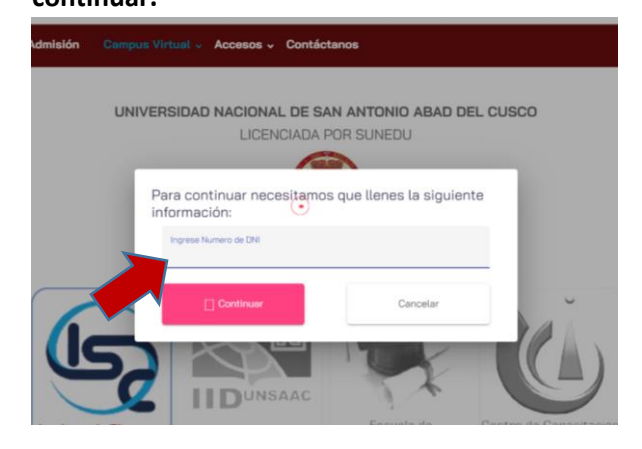

📲 🔎 Escribe aquí para buscar 💿 🗄 🚍 🏦 💼 😰 💽 💽 🕺 🗐 🤗

| Inicio       | Nosotros - Servicios - Admisión             | Campus Virtual - Accesos - C                   | Contáctanos                |  |  |  |
|--------------|---------------------------------------------|------------------------------------------------|----------------------------|--|--|--|
|              |                                             | Pierre ide UEP                                 |                            |  |  |  |
|              |                                             | Bienvenido HERIVAN CASTANEDA CHIRINUS          |                            |  |  |  |
|              |                                             | Periodo<br>202007                              | *                          |  |  |  |
|              |                                             | Carrera Técnica Analista de Sistemas           |                            |  |  |  |
|              |                                             | Cursos de Office                               | $\bullet$                  |  |  |  |
|              |                                             | Otros Cursos                                   |                            |  |  |  |
|              |                                             | OFFICE ACELERADO (pago úr                      | nico)                      |  |  |  |
|              |                                             | Es obligatorio se                              | leccionar un grupo (click) |  |  |  |
|              |                                             | Importe total<br>180                           | Importe a pagar<br>180.00  |  |  |  |
|              |                                             | Ingrese Correo Electronico                     | Ingrese Numero de Celular  |  |  |  |
|              |                                             | Pagar                                          | Inicio                     |  |  |  |
| eleccion     | e el concepto a pagar:                      |                                                |                            |  |  |  |
| 오 WhatsApp   | 🗙 🄄 Instituto de Sistemas Cu                | sco » Pag X M Recibidos (2.283) - heman.castan | x Tarea Windows x +        |  |  |  |
| ← → C        | ▲ No es seguro   isc.unsaac.edu.pe/pagos/#/ | servicios                                      |                            |  |  |  |
| Aplicaciones | 🔓 Gmail 🖸 YouTube 🚶 Maps                    |                                                |                            |  |  |  |
|              |                                             |                                                |                            |  |  |  |
|              |                                             |                                                |                            |  |  |  |

# 7. Seleccione el servicio a pagar: Curso de Office

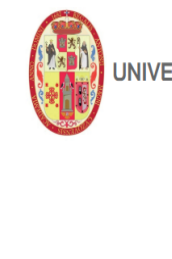

UNIVERSIDAD NACIONAL DE SAN ANTONIO ABAD DEL CUSCO

100

.

LICENCIADA POR SUNEDU

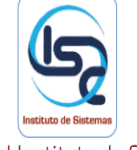

orrioz III - La Pagnadel Nastituto de Sistemas

OFFICE III - PUBLICO EN GENERAL

OFFICE INTENSIVO (pago único)

OFFICE ACELERADO (pago único)

EXCEL AVANZADO (pago único)

EXCEL CONTABLE (pago único)

### 9. Seleccione la opción indicada.

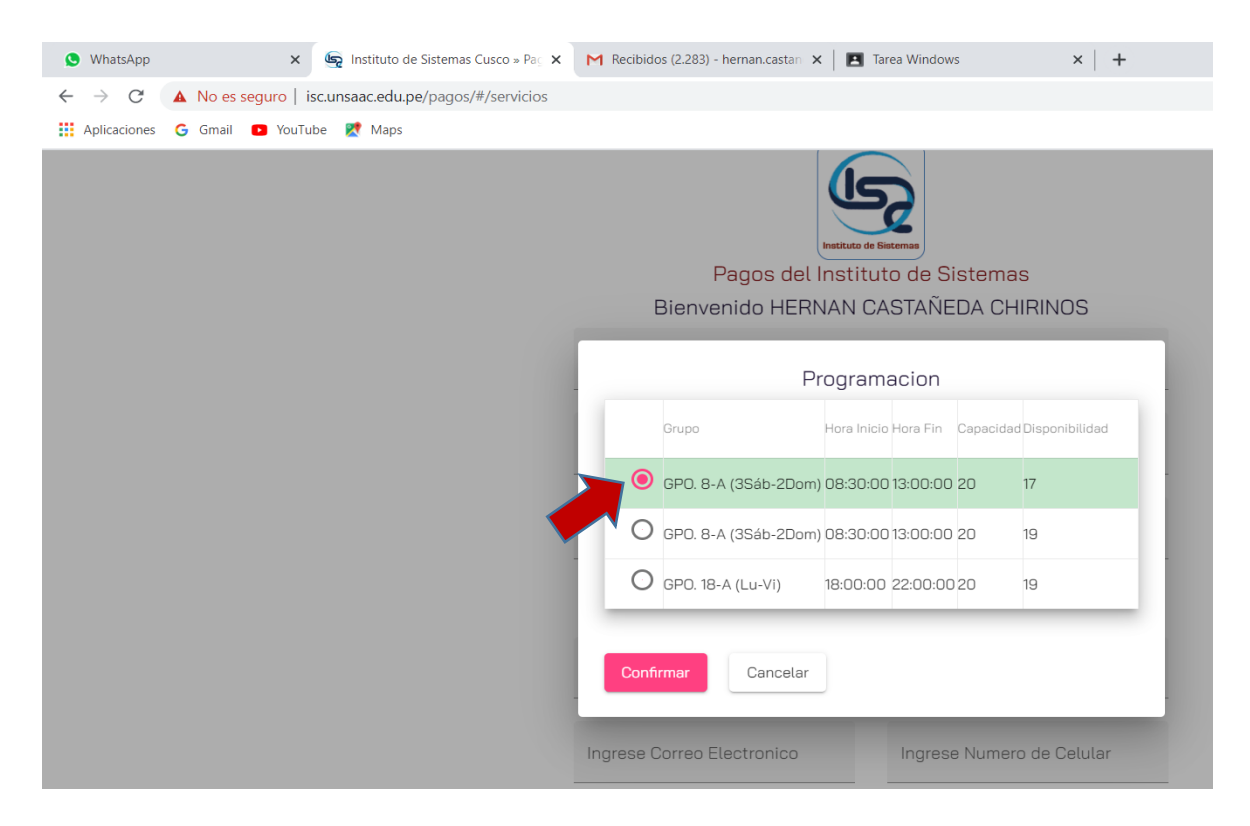

10. Llenar los datos correo electrónico y numero de celular y presiona la opción PAGAR.

|  | Periodo<br>202007                                 |                           |
|--|---------------------------------------------------|---------------------------|
|  | Servicio a pagar<br>Cursos de Office              |                           |
|  | Concepto a pagar<br>OFFICE ACELERADO (pago único) | )                         |
|  | GPO. 8-A (3Sáb-2Do                                | m): 08:30:00 / 13:00:00   |
|  | Importe total<br>180                              | Importe a pagar<br>180.00 |
|  | Ingrese Correo Electronico                        | Ingrese Numero de Celular |
|  | Pagar                                             | Inicio                    |

| Por favor | RESUMEN DE PAC                                  | GO<br>cione un forma de pago.                         |    |  |
|-----------|-------------------------------------------------|-------------------------------------------------------|----|--|
|           | Información para pagar                          |                                                       |    |  |
|           | Código de Pago:                                 | 326593                                                |    |  |
| VISA      | Importe:                                        | 180.00                                                |    |  |
|           | Gastos Operativos:                              | 2.00                                                  |    |  |
| Mast      | Importe Total:                                  | 182.00                                                |    |  |
|           | Cómo pagar en Caja Cusco                        | Cómo pagar en Caja Cusco                              |    |  |
| AMERICAN  | •                                               |                                                       |    |  |
| Deserver  | E                                               | CHISCO                                                |    |  |
|           | 1 Apersónate a cualquier ventanilla             | de la Caja Cusco                                      |    |  |
|           | 2 Paga al servicio PAY TO PERU da<br>S/. 182.00 | ando tu código de pago <b>326593</b> por el importe o | de |  |
|           | 3 Una vez reale do el pago recibirá<br>pago.    | s un correo electrónico con la confirmación del       |    |  |

## 11. La opción pagar muestra la siguiente ventana.

Apersonarse a la Caja Cusco: con el código de pago, e indicar el servicio de PAY TO PERU, Instituto de Sistemas Cusco.

12. Reenviar el Voucher de pago al watsap del docente que dicto el curso.